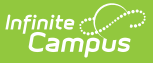

## Arizona Ed-Fi - Update Former Student to Staff Member

Last Modified on 10/22/2022 10:11 am CDT

## Classic View: Census > People

## Search Terms: Census

If an individual that was a former student is becoming a staff member within the school district, the individual's Person Identifiers in Demographics need to be updated.

To do this:

- 1. Navigate to Census > People and search for the individual whose records you are going to update.
- 2. In the Person Identifiers editor on the Demographics tab, remove the Local Student Number.
- 3. Enter a Local Staff Number for the individual.
- 4. Create an Ed-Fi ID in the Staff State ID field for the individual.
- 5. Click Save.

| Local Student Number | 123456 Use Ed-Fi ID   | Local Student Number |          | Use Ed-Fi ID |
|----------------------|-----------------------|----------------------|----------|--------------|
| Student State ID     | 12345678 Get Ed-FI ID | Student State ID     | 12345678 | Get Ed-Fi ID |
| Local Staff Number   | Use Ed-Fi ID          | Local Staff Number   | 98765    | Use Ed-Fi ID |
| Staff State ID       | Get Ed-Fi ID          | Staff State ID       | 02365498 | Get Ed-Fi ID |
| Parent Ed-Fi ID      | Get Ed-Fi ID          | Parent Ed-Fi ID      |          | Get Ed-Fi ID |
| Person GUID          |                       | Person GUID          |          |              |

 If the Date of Birth and Race/Ethnicity elements are not being reported by a district, navigate to the Identities tab and edit/remove the information entered in the Date of Birth and Race/Ethnicity fields.

| Demographics                                     | Identities                    | Households             | Relationsh |  |  |  |
|--------------------------------------------------|-------------------------------|------------------------|------------|--|--|--|
| 🕒 Save 🧃                                         | New 🔝 D                       | ocuments               |            |  |  |  |
| Identities Editor                                |                               |                        |            |  |  |  |
| Identity                                         | Current                       | Effective Date         | Birth Date |  |  |  |
| ABC , Staff1                                     | X                             | 06/01/2017             | 12/11/1980 |  |  |  |
|                                                  |                               |                        |            |  |  |  |
|                                                  |                               |                        |            |  |  |  |
| Identity Inform                                  | ation                         |                        |            |  |  |  |
| PersonID                                         | 357538                        |                        |            |  |  |  |
| *Last Name                                       | *First Name                   | Middle Nar             | ne         |  |  |  |
| ADC<br>*Conder                                   | Statti<br>Birth Date (Age: 36 | Sec Sec N              | lumber     |  |  |  |
| Female -                                         | 12/11/1980                    | ) 300 360 1            | umber      |  |  |  |
| Protected Id                                     | antity Information            |                        |            |  |  |  |
| Dece/Ethnicity (                                 |                               |                        | _          |  |  |  |
| Race/Ethnicity (                                 | :at)                          |                        |            |  |  |  |
| Federal Designat                                 | ion: 2:Amer                   | ican Indian or Alaska  | Native     |  |  |  |
| Race(s):                                         | Americ                        | an Indian or Alaska Na | ative      |  |  |  |
| Hispanic/Latino:                                 | N:No                          |                        |            |  |  |  |
|                                                  |                               | 14                     |            |  |  |  |
| Race/Ethnicity Determination: 02:Self Identified |                               |                        |            |  |  |  |
| Birth Country                                    |                               |                        |            |  |  |  |
| Dianoodinay                                      |                               | -                      |            |  |  |  |
|                                                  |                               |                        |            |  |  |  |
| Birth State                                      |                               |                        |            |  |  |  |
| Birth State<br>Select a Value                    |                               |                        | v          |  |  |  |
| Birth State<br>Select a Value                    |                               |                        | <b>v</b>   |  |  |  |

Infinite C